## Инструкции для педагогов

# 1. Регистрация на площадку для тестирования «Оценка цифровой коммуникативной компетентности»

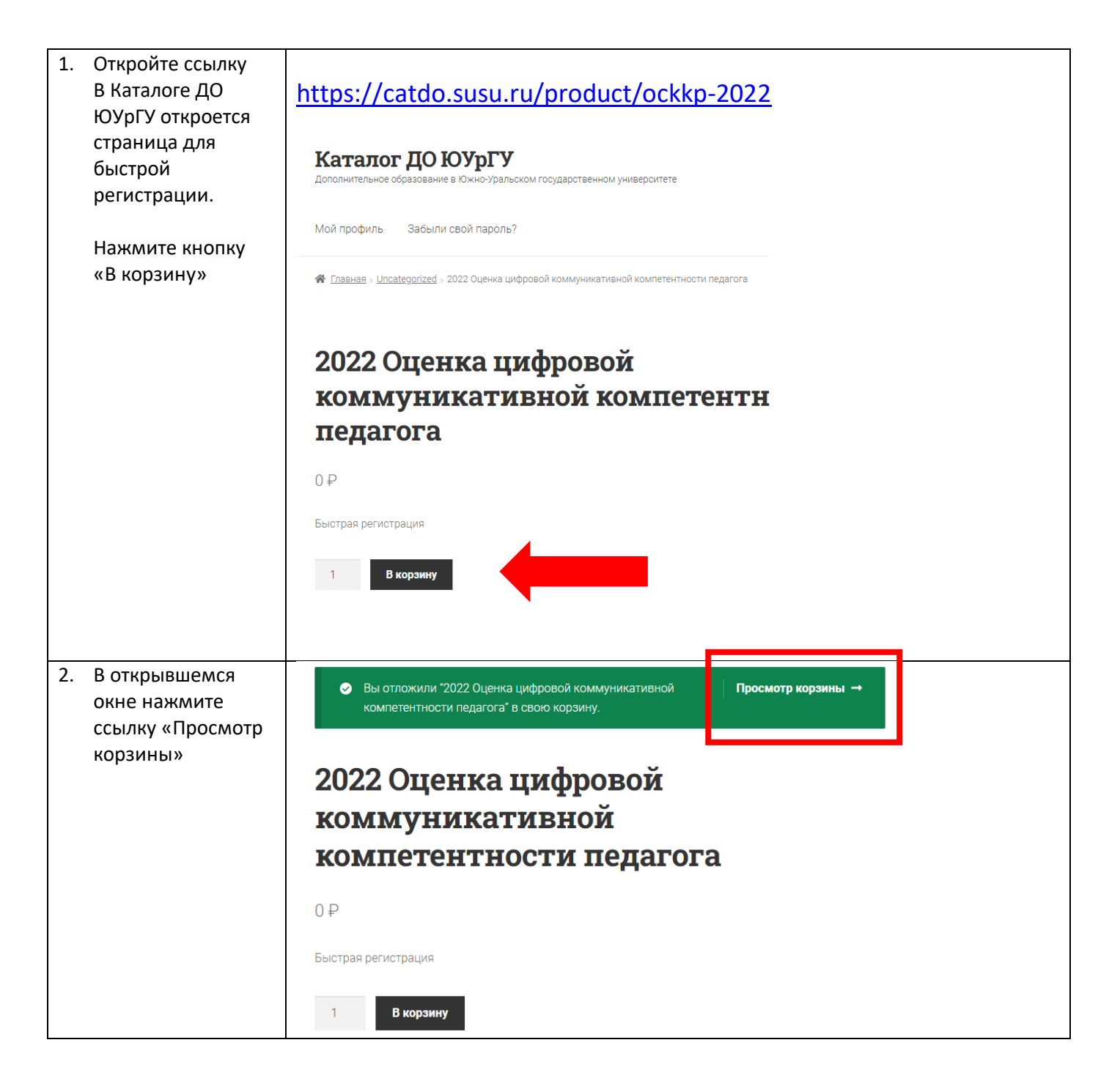

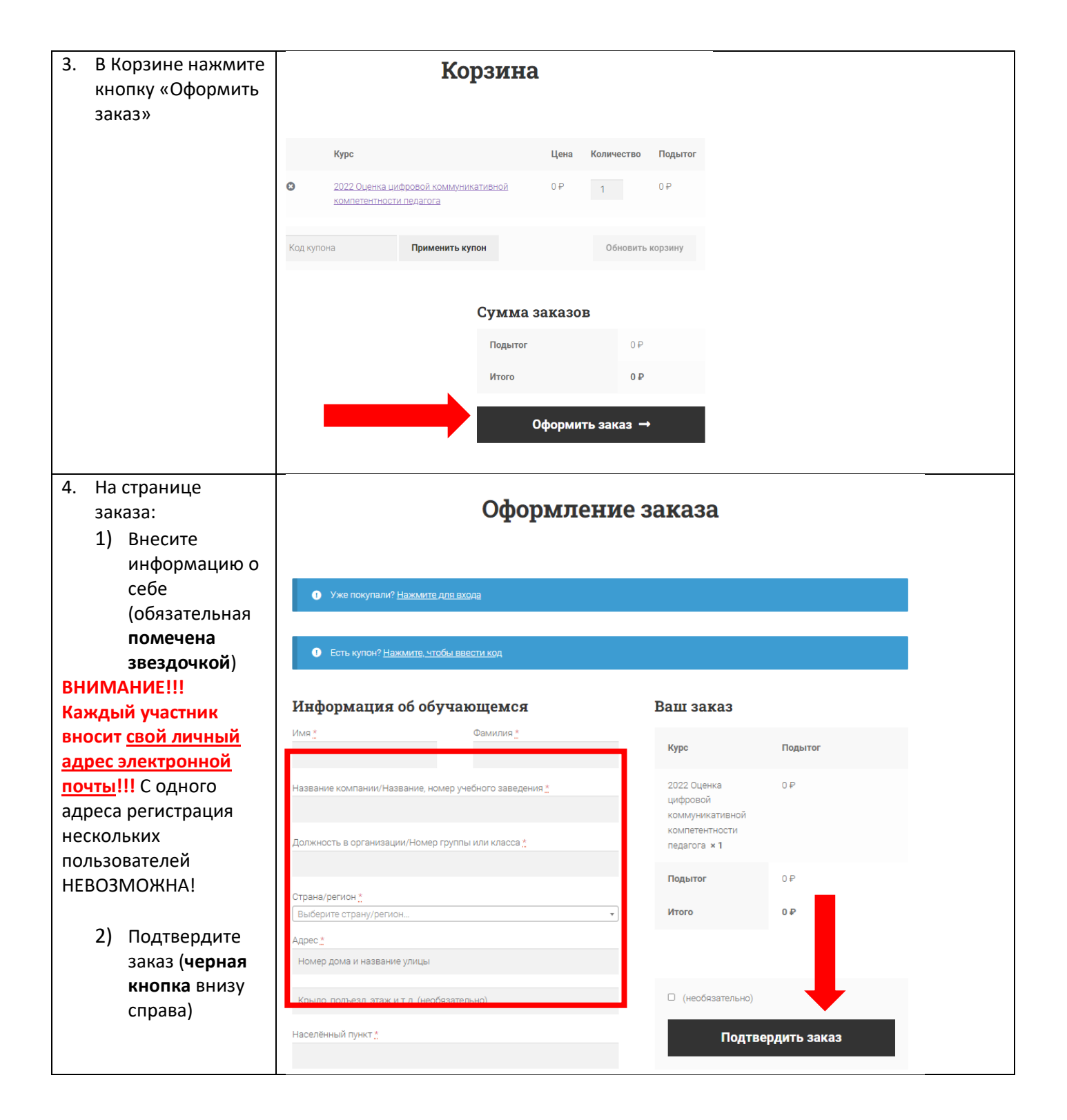

| 5. | В открывшемся окне появится | Заказ принят                                                                                                    |
|----|-----------------------------|----------------------------------------------------------------------------------------------------|
|    | соорщение «Заказ            |                                                                                                    |
|    | принят»                     |                                                                                                    |
|    | Нажмите кнопку              | Ваш заказ принят. Благодарим вас.                                                                                                    |
|    | «Перейти к                  |                                                                                                    |
|    | тестированию»               |                                                                                                    |
|    |                             | HOMEP 3AKA3A:                                                                                                    |
|    |                             | 24377                                                                                                    |
|    |                             | дата:                                                                                                    |
|    |                             | 16.11.2022                                                                                                    |
|    |                             | EMAIL:                                                                                                    |
|    |                             | olela08@mail.ru                                                                                                    |
|    |                             | итого:                                                                                                    |
|    |                             | 0 ₽                                                                                                    |
|    |                             |                                                                                                    |
|    |                             | Загрузки                                                                                                    |
|    |                             | Курс Загрузок осталось Истека Загрузка                                                                                                 |
|    |                             | 2022 Оценка цифровой коммуникативной компетентности педагога 🔹 Перейти к тестированию                                                  |
|    |                             |                                                                                                    |
|    |                             |                                                                                                    |
| 6. | Откроется                   |                                                                                                    |
|    | площадка, на                | 😑 do@SUSU Помощь т Русский (ru) т 🗼 🗭 Горбунков Семен 🕘 т                                                                              |
|    | которой                     | Аланый кабинет                                                                                                    |
|    | размещены                   | Оценка цифровой коммуникативной                                                                                                    |
|    | измерительные               | иодо-пк-цккп-2022 КОМПЕТЕНТНОСТИ ПЕДАГОГА                                                                                              |
|    | материалы                   | Участники<br>Личный кабинет / Мои курсы / ИОДО-ПК-ЦККП-2022                                                                            |
|    |                             | Ш Оценки                                                                                                    |
|    |                             | С Общее                                                                                                    |
|    |                             |                                                                                                    |
|    |                             |                                                                                                    |
|    | Успехов!                    | Анкета 2 Перед вами измерительные материалы, определяющие уровень<br>сформированности коммуникативной компетентности в цифровой среде. |
|    |                             | ПАнкета З                                                                                                    |
|    |                             |                                                                                                    |

#### 2. Переход в курсы повышения квалификации

После того, как вы ответите на вопросы анкеты 3, вы сможете перейти к курсам повышения квалификации и улучшить свои знания и навыки.

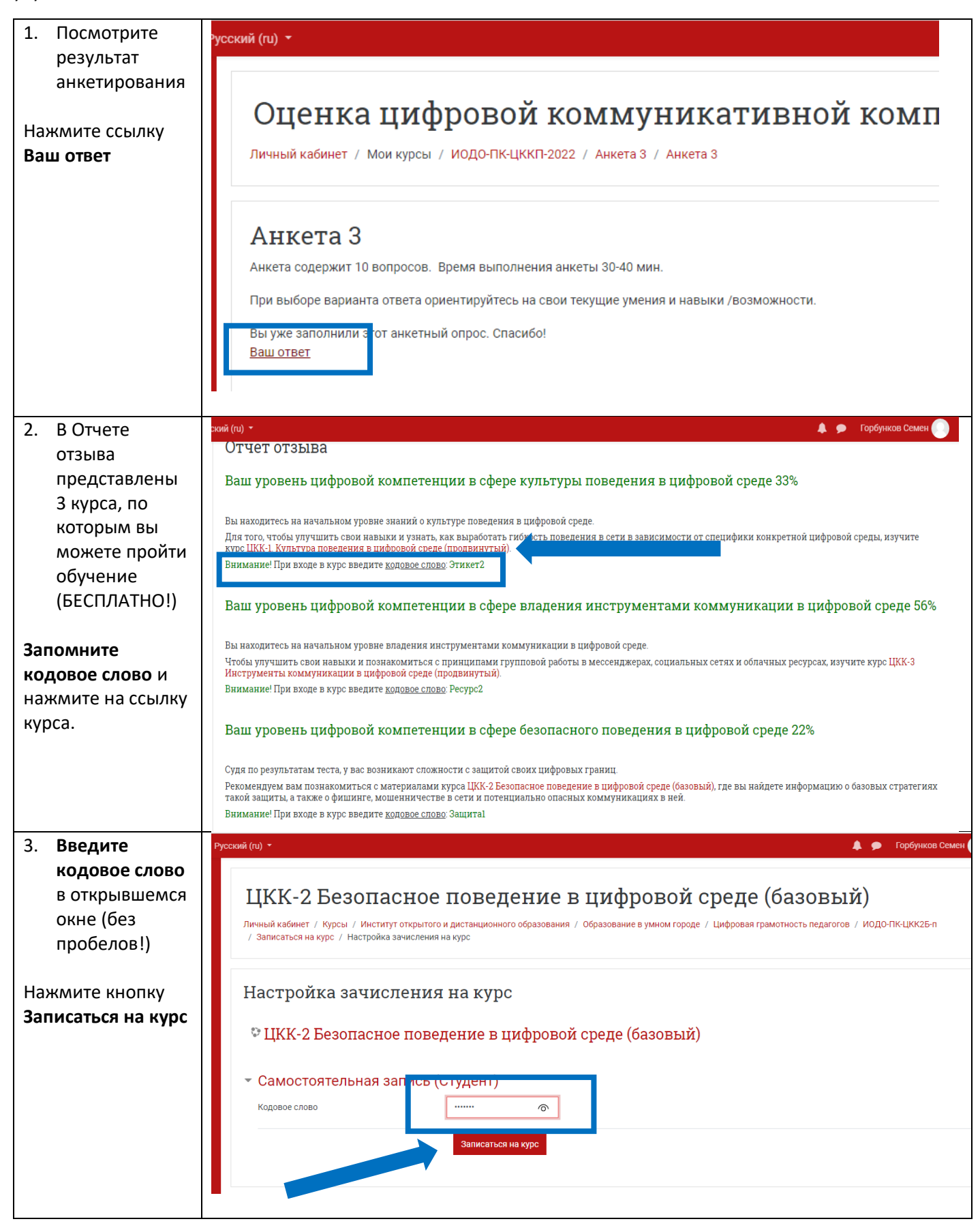

| Вы автоматически                                                                                                  | сский (ru) *                                                                                                    |
|----------------------------------------------------------------------------------------------------|----------------------------------------------------------------------------------------------------|
| попадаете в курс.                                                                                                 |                                                                                                    |
|                                                                                                    | ЦКК-2 БЕЗОПАСНОЕ ПОВЕДЕНИЕ В ЦИФРОВОИ СРЕДЕ<br>Личный кабинет / Курсы / Институт открытого и дистанционного образования / Образование в умном городе / Цифровая гр<br>/ ИОДО-ПК-ЦКК2Б-п                                                                                                    |
|                                                                                                    | Общее<br>Уважаемые слушатели!<br>Рады приветствовать на нашем курсе! Обратите внимание на следующее:<br>• По окончании курса предполагается контрольное тестирование.<br>• Знакомиться с материалами курса вы можете в произвольном и удобном для вас порядке! Ориентируйтесь на свой собств |
| <ol> <li>По<br/>завершению<br/>курса вам<br/>предлагается<br/>пройти<br/>контрольное<br/>тестирование.</li> </ol> | Русский (ти) • • ИТОГОВЫЙ ТЕСТ •<br>• • • • • • • • • • • • • • • • • •                                                                                                     |
| При успешном<br>результате<br>тестирования<br>откроется<br>возможность<br>скачать<br>электронный<br>сертификат.   | <ul> <li>+ Сертификат </li> <li>↓ ЩКК-2 базовый (сертификат) </li> <li>усский (п) </li> </ul>                                                                                                    |
| Успехов!                                                                                                    | ЦКК-2 Безопасное поведение<br>личный кабинет / Мои курсы / ИОДО-ПК-ЦКК2Б-п / Сертификат / ЦКК-2 ба:<br>ЦКК 2 базовыйй (сертификат)                                                                                                    |
|                                                                                                    | Скачать сертификат<br>→ ЦКК-2 базовый Перейти на                                                                                                    |

### 3. Получение удостоверения о повышении квалификации (для желающих)

После успешного завершения курса и получения сертификата, вы также можете получить удостоверение о повышении квалификации (платно, для желающих).

#### Стоимость — 350 руб за 1 курс (базовый и продвинутый) и 420 руб (эксперт).

Для этого необходимо:

- 1. Переслать нам копии запрашиваемых документов (СНИЛС, документ об образовании, паспорт, договор на оказание платных образовательных услуг, заявление и согласие на обработку персональных данных).
- 2. В ответ получить квитанцию и оплатить обучение.
- 3. Копию квитанции прикрепить в курс.

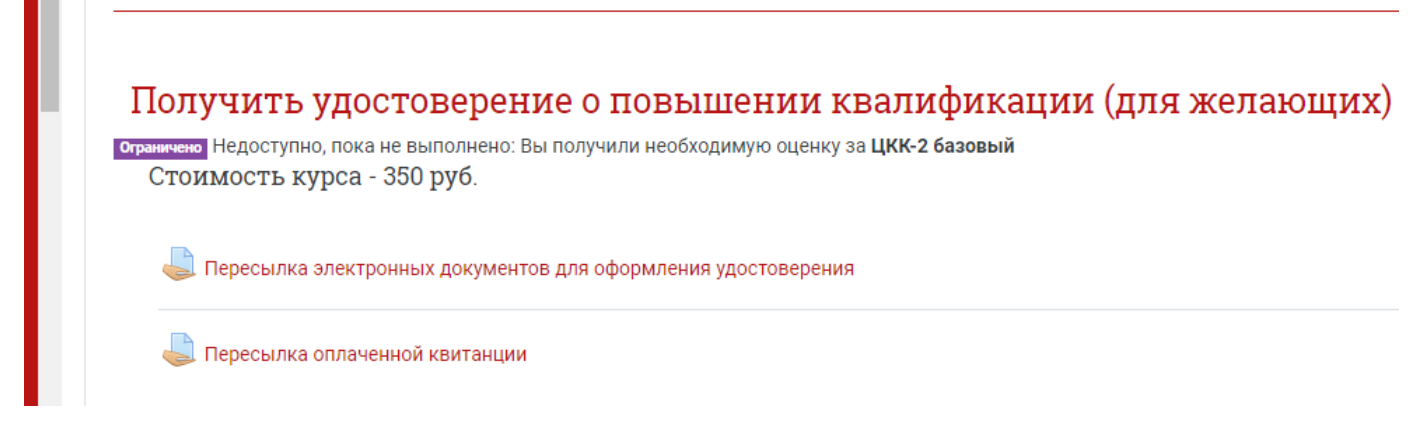

4. Мы оформим удостоверение и известим вас о том, как его можно забрать.

Успехов!